# Erweiterungen / Änderungen GENOS Edition

### 30.04.2025

Die Funktion Style select wurde überarbeitet.

### 22.04.2025

Die Funktion Titelliste barbeiten wurde überarbeitet.

### 28.03.2025

Die Funktion Titelliste löschen wurde überarbeitet.

## 25.02.2025

Sicherheitsupdate

### 01.02.2025

Das MIDI-IN Device kann jetzt in SERVICE->ERWEITERT frei gewählt werden. Dieses Device ist für die Titelautomatik erforderlich. Durch ein Windows-Update hat die automatische Suche nach dem MIDI-IN Device nicht mehr korrekt funktioniert.

### 04.01.2025

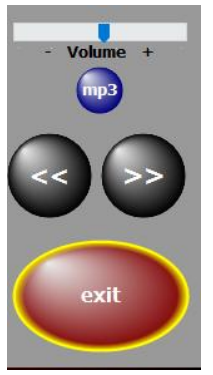

In den PRESETs ist jetzt die Wiedergabe von zum Titel gehörenden MP3- oder Video-Dateien möglich.

Bei der Wiedergabe MP3 kann die Lautstärke direkt am Monitor angepasst werden.

## 24.10.2024

In der Funktion Titelautomatik EIN/AUS wurde ein Bug entfernt.

## 23.02.2024

Die Funktion Suche nach Schlagwort wurde überarbeitet.

## 16.02.2024

StyleSelect ermöglicht es mit einem Klick alle Titel anzuzeigen, die den gleichen Style des aktuellen Titels verwenden. Es können auch alle Titel zu einem beliebigen Style angezeigt werden. Dazu steht eine Datenbank mit 2500 Yamaha-Styles zur Verfügung, inklusive PackStyles. Es existiert auch eine Tabelle mit UserStryles die durch den Benutzer von ATMObyte gepflegt werden muss.

| Jucient                            | lach                          |         | - 301CW  | are cu    | muor |           |            |
|------------------------------------|-------------------------------|---------|----------|-----------|------|-----------|------------|
| Vorausse Titelanfang O Titelinhalt | ○ Schlagwörter ○ Style select | Zufalls | Style    | Filter ON | /OFF |           | tel in der |
| Titelliste                         | Set: Alle Songs               | Titei   |          | 00.00     |      | 0.0       |            |
|                                    | Style:                        | Ret     | roPop    | 80s8B     | eat  | <b>62</b> |            |
| Der Styl A Titel                   |                               | Bank    | Register | Set1      | Set2 | Set3      | 1          |
| Adrenalin                          |                               | 1605    | 1        |           | *    |           |            |
| Advertising Space                  |                               | 1912    | 1        |           | *    |           |            |
| Africa                             |                               | 1440    | 1        |           | *    |           |            |
| Air                                |                               | 1467    | 1        |           | *    |           |            |
|                                    |                               | 050     |          |           | ىك   |           |            |

In diesem Fall ist dem Titel *Africa* der Genos2Style 80s8Beat aus der Stylegruppe RetroPop zugewiesen.

Um einem Titel ein Style zuzuordnen steht unter **Titel->bearbeiten** das Feld **Style** zur Verfügung. Mit einem Mausklick in das Feld für den Style gelangen wir zur Styleauswahl.

| Titel                            |                      |
|----------------------------------|----------------------|
| Africa                           |                      |
| Schlagwörter                     |                      |
| Toto                             |                      |
| Stylegruppe / Style / Instrument |                      |
|                                  | X UserStyles Tabelle |
|                                  |                      |
|                                  |                      |

Wir haben jetzt in userem Fall aber erst das Feld für den Style mit dem roten Kreuz wieder geleert und klicken nun mit der linken Maustaste in das leere Feld.

Jetzt öffnet sich das

Fenster für die Styleauswahl.

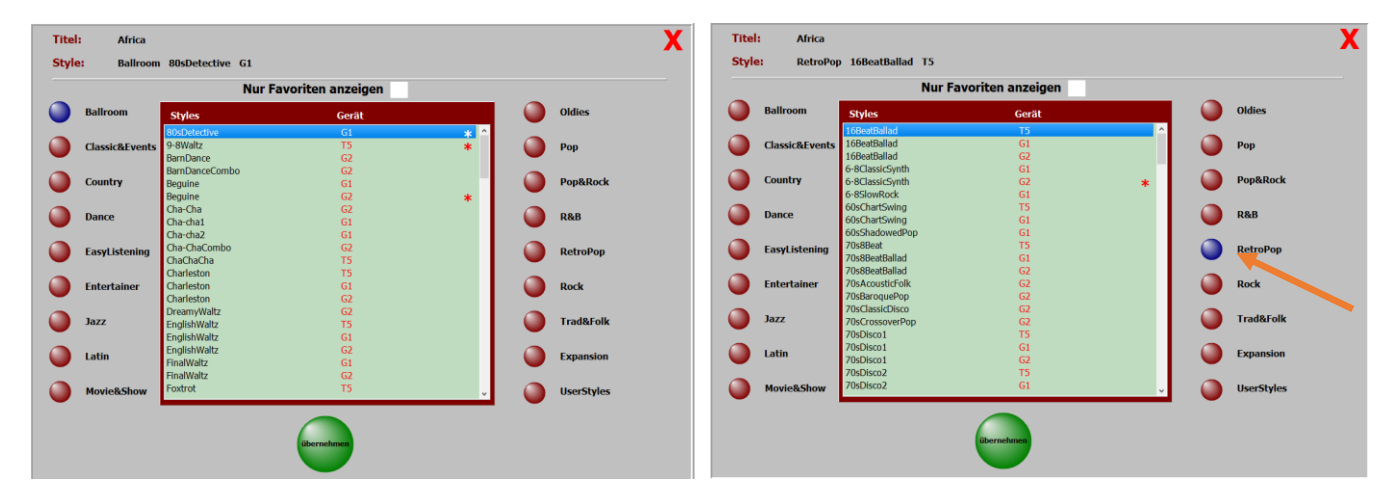

Wählen dann die Stylegruppe RetroPop aus

Und nun den Style 80s8Beat vom Genos2.

Um nicht mühsam durch die Stylliste zu scrollen, kann das suchen des Styles auch analog der Suchfunktion in der Titelliste mit der PC-Tastatur erfolgen.

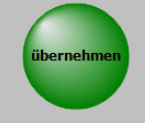

|                | Nur Fa           | voriten anzeigen |   |             |
|----------------|------------------|------------------|---|-------------|
| Ballroom       | Styles           | Gerät            |   | Oldies      |
|                | 80s6-8DX Ballad  | G2               | ^ |             |
| Classic&Events | 80s8Beat         | T5               |   | Рор         |
|                | 80s8Beat         | G1               |   |             |
|                | 80s8Beat         | G2               |   |             |
| Country        | 80s8BeatBallad   | G2               |   | Pop&Rock    |
|                | 80sAnalogBallad  | T5               | - |             |
| Danco          | 80sAnalogBallad  | G1               |   | D.9.D       |
| Dance          | 80sAnalogBallad  | G2               |   | Read        |
|                | 80sBoyBand       | TS               | - |             |
| EasyListening  | 80sBoyBand       | G1               |   | RetroPop    |
|                | 80sBoyBand       | G2               |   |             |
|                | 80sBritishPop    | G1               |   |             |
| Entertainer    | 80sBritishPop    | G2               |   | Rock        |
|                | 80sCatchyPop     | G2               | - |             |
| 1922           | 80sChilloutSynth | G1               |   | Trad&Folk   |
| 3022           | 80sChilloutSynth | GZ               |   | Trauderoik  |
|                | 80sChintzyPop    | GZ               |   |             |
| Latin          | 80sClassico-8    | GI               |   | Expansion   |
|                | 80sClassico-8    | 62               |   |             |
|                | 80sClubPop       | GZ               |   |             |
|                | auspancePop      | 02               |   | liserStyles |

Mit einem Klick auf wird der Style dem Titel zugefügt und steht jetzt wieder im Feld Style des Titels.

Stylegruppe / Style / Instrument RetroPop 80s8Beat G2

х

X UserStyles Tabelle

Wird ein Style aus der Styleauswahl übernommen, so

wird er auch mit einem Stern als Favorit markiert. Das ermöglicht, wenn man die Styleauswahle auf Favoriten beschränkt,

dass nur die Styles zur Auswahl angezeigt werden, die schon einmal verwendet wurden.

Das Ein- oder Ausschalten der Favoriten kann über den Schalter Nur Favoriten anzeigen

oder auch mit einem Klick der rechten Maustaste im Auswahlfenster erfolgen. Das Kennzeichnen eines Styles als Favorit kann manuell mit einem Doppelklick auf den Style erfolgen. Ebenso das Entfernen der Kennzeichnung als Favorit.

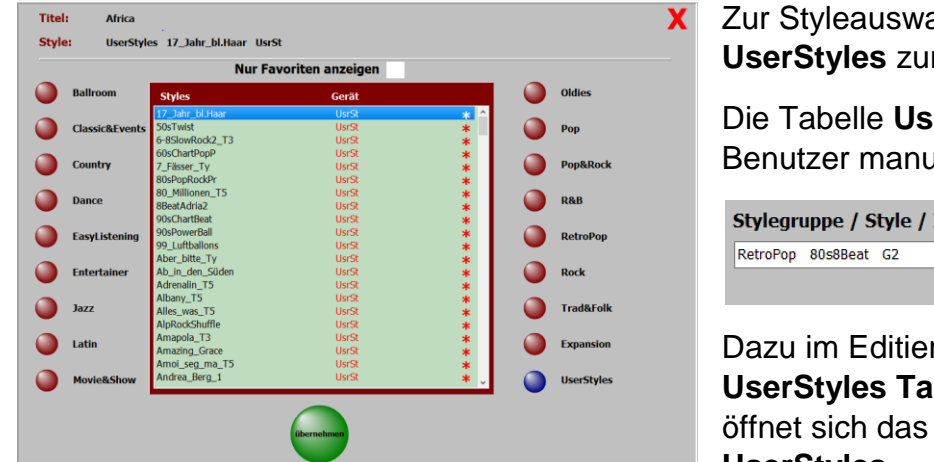

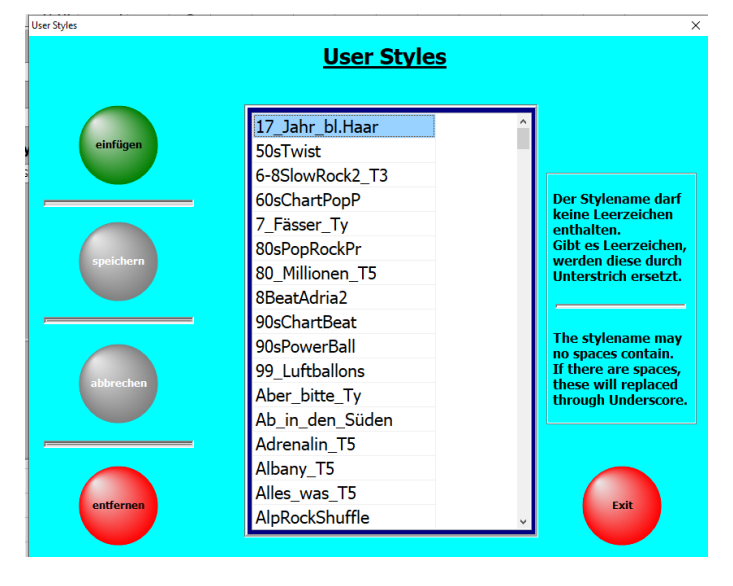

Zur Styleauswahl stehen auch UserStyles zur Verfügung.

Die Tabelle UserStyles muss der Benutzer manuell bearbeiten.

Stylegruppe / Style / Instrument

Dazu im Editiermodus auf UserStyles Tabelle klicken. Jetzt öffnet sich das Fenster für die UserStyles.

Hier können UserStyles eingefügt und auch wieder gelöscht werden. Alle in der Tabelle vorhandenen UserStyles stehen zur Styleauswahl für einen Titel zur Verfügung.

Sind den Titeln die Styles zugeordnet und ein Titel in der Titelliste angewählt (blau markiert)

stehen jetzt mit einem Klick auf Style Filter ON/OFF

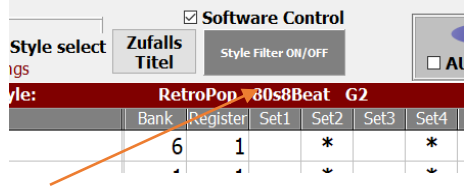

alle Titel in der Titelliste zur Verfügung die ebenfalls diesen Style verwenden. In unseren Fall ist das ja für den Titel **Africa** der enos2Style 80s8Beat aus der

| Datat                                                                 | <b>TU</b> 1      | <b>TH</b> 11-1      | o .     |                  |          | DDEOFT        |      |
|-----------------------------------------------------------------------|------------------|---------------------|---------|------------------|----------|---------------|------|
| Datei                                                                 | litel            | litelliste          | Service |                  |          | PRESETS       |      |
|                                                                       | Suc              | [                   | Softw   | are Contro       |          |               |      |
| Titelanfang O Titelinhalt O Schlagwörter O Style sele Set: Alle Songs |                  |                     |         | Zufalls<br>Titel | Style    | Filter ON/OFF |      |
|                                                                       |                  |                     | Style:  | Ret              | roPop    | 80s8Beat      | G2   |
| A                                                                     | Titel            |                     |         | Bank             | Register | Set1 Set2     | Set3 |
|                                                                       | Africa           |                     |         | 1440             | 1        | *             |      |
|                                                                       | Er ist wieder d  | a                   | 736     | 1                | *        |               |      |
|                                                                       | Es kribbelt und  | 1770                | 1       | *                |          |               |      |
|                                                                       | Es schießt ein l | Blitz in meinen Kop | of      | 1771             | 1        | *             |      |
| $\rightarrow$                                                         | Jenseits von Ec  | len                 |         | 548              | 1        | *             |      |
|                                                                       | Pigalle          |                     |         | 1059             | 1        | *             |      |
|                                                                       | Power to all ou  | r Friends           |         | 780              | 1        | *             |      |
|                                                                       | Rising of the M  | oon                 |         | 649              | 1        | *             |      |
|                                                                       | Rosen für Mari   | a                   |         | 599              | 1        | *             |      |
|                                                                       | Strong enough    |                     |         | 1915             | 1        | *             |      |
|                                                                       | To love somebo   | ody                 |         | 911              | 1        | *             |      |

Stylegruppe RetroPop.

Mit einem nochmaligen Klick auf den Schalter *Style Filter ON/OFF* werden wieder alle Titel angezeigt.

Es steht noch eine weitere Funktion zur Verfügung. Die Funktion Style Select.

| Datei                           | Titel          | Titelliste     | Service           |
|---------------------------------|----------------|----------------|-------------------|
|                                 | Suchen i       | nach           |                   |
| <ul> <li>Titelanfang</li> </ul> | O Titelinhalt  | ○ Schlagwörter | O Style select Zu |
|                                 |                | Set: Alle      | Songs             |
|                                 |                |                | Style:            |
| A Titel                         |                |                |                   |
| Aber t                          | oitte mit Sahr | ne             |                   |
| A 1                             | на на <u>с</u> | · · · · ·      | 1                 |

Mit diese Funktion lassen sich Titel anzeigen die zu einem frei wählbaren Style gehören. Mit einem Klick auf Style **select** öfnnet sich ein Fenstern zur Styleauswahl.

Beim Öffnen des Fensters wird automatisch auf des Style des markierten Titels in der Titelliste gesprungen. Bei uns der Style von **Africa**.

| Titel<br>Style | Africa<br>RetroPop | 9 80s8Beat G2                                        |                  |   | X          |       | Titel<br>Style | : Donauwe<br>Trad&Fo | ellen<br>Ik BohemianWaltz G2                                  |   | X          |
|----------------|--------------------|------------------------------------------------------|------------------|---|------------|-------|----------------|----------------------|---------------------------------------------------------------|---|------------|
|                | Ballroom           | Styles                                               |                  |   | Oldies     |       |                | Ballroom             | Styles                                                        |   | Oldies     |
|                | Classic&Events     | 70sRockDisco<br>70sSkifflePiano<br>70sSofaBallad     | G2 ^<br>G2<br>G2 | 0 | Рор        |       |                | Classic&Events       | AlpenLand G1 AlpenLand G2<br>AlpenLand G2<br>AlpenLand3-4 T5  | 0 | Рор        |
|                | Country            | 70sSuperSoftRock<br>70sSwedish8Beat<br>70sSwingPiano | G2<br>G2<br>G2   | 0 | Pop&Rock   |       |                | Country              | AlpenLand4-4 T5<br>BandaPolka T5<br>BandaVals T5              | 0 | Pop&Rock   |
|                | Dance              | 70sUS-PopDuo<br>80s6-8DX Ballad<br>80s8Beat          | G2<br>G2<br>T5   | 0 | R&B        |       |                | Dance                | BohemianWaltz T5<br>BohemianWaltz G1                          |   | R&B        |
|                | EasyListening      | 80s8Beat<br>80s8Beat                                 | G1<br>G2         | 0 | RetroPop   |       |                | EasyListening        | BrassBand T5<br>BrassBand G1                                  | 0 | RetroPop   |
|                | Entertainer        | 80s8beatballad<br>80sAnalogBallad<br>80sAnalogBallad | G2<br>T5<br>G1   | 0 | Rock       |       |                | Entertainer          | BrassBand G2<br>BrassBandHymn T5<br>CelticDance T5            | 0 | Rock       |
|                | jazz               | 80sAnalogBallad<br>80sBoyBand<br>80sBoyBand          | G2<br>T5<br>G1   | 0 | Trad&Folk  | Wir   |                | jazz                 | CelticDance G1<br>CelticDance G2<br>CelticDance3-4 T5         | ٥ | Trad&Folk  |
|                | Latin              | 80sBoyBand<br>80sBritishPop<br>80sBritishPop         | G2<br>G1<br>G2   | 0 | Expansion  | wähl  |                | Latin                | CelticDance3-4 G1<br>CelticDance3-4 G2<br>EastKrainerWaltz G2 | 0 | Expansion  |
|                | Movie&Show         | 80sCatchyPop                                         | G2 U             | 0 | UserStyles | en    |                | Movie&Show           | FastPolkaKrainer G2                                           |   | UserStyles |
|                |                    | Filter setzen                                        |                  |   |            | jetzt |                |                      | Filter setzen                                                 |   |            |
|                |                    |                                                      |                  |   |            | aus   |                |                      |                                                               |   |            |

der Stylegruppe Trad&Folk den Style BohemianWaltz vom Genos2 aus

und klicken auf Filter setzen.

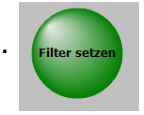

Jetzt werden in der Titelliste alle Titel mit dem Style **BohemianWaltz** vom Genos2 angezeigt.

Wir können jetzt in dem Auswahlfenster bleiben und weitere Styles auswählen oder Fenster schliessen. Die Anzeige in der Titelliste ist dann in unserem Fall diese:

| A Titelliste11 - Allgemein |           |                |              |                |         |          |           |        |      |      |    |
|----------------------------|-----------|----------------|--------------|----------------|---------|----------|-----------|--------|------|------|----|
| Dat                        | ei        | Titel          | Titelliste   | Service        | PRESETS |          |           |        |      |      |    |
|                            | tolanfang | ──── Suchen    | nach         | ⊖ Style select | Zufalls | Softw    | are Co    | ontrol |      |      |    |
|                            | terainany |                | Set: Alle    | Songs          | Titel   | Style    | Filter ON | /OFF   |      |      | UD |
|                            |           |                |              | Style:         | Trad&   | olk Bo   | hemia     | nWalt  | z G2 |      |    |
|                            | A Titel   |                |              |                | Bank    | Register | Set1      | Set2   | Set3 | Set4 | Se |
|                            | Donau     | ıwellen        |              |                | 1225    | 1        |           | *      |      |      |    |
|                            | Du ka     | nnst nicht tre | eu sein      |                | 1228    | 1        |           | *      |      |      |    |
|                            | Wir ko    | ommen alle i   | n den Himmel |                | 1300    | 1        |           | *      |      |      |    |
|                            |           |                |              |                |         | N        |           |        |      |      |    |

Es sind in der Titelliste also genau 3 Titel mit diesem Style vorhanden.

Das Stylefilter ist eingeschaltet und kann über **Style Filter ON/OFF** wieder ausgeschaltet werden. Es werden dann wieder alle Titel angezeigt.

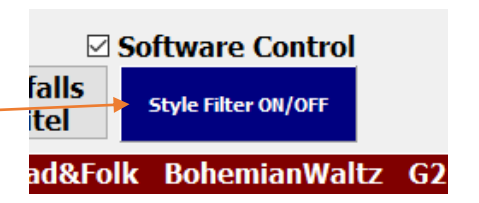

### 13.01.2024

Unter der Titelliste gibt es jetzt ein INFO-Feld. In diese können titelbezogene Informationen eingetragen werden.

### 29.11.2023

Korrektur bei der Bezeichnung der SETs

## 12.10.2023

Die Bezeichnungen der 12 SETs, rechts neben der Titelliste, waren bisher global für jede Titelliste angelegt. Diese konnten zwar geändert werden, ausser FAVORITEN, aber diese Änderung betraf dann alle Titellisten. Jetzt verfügt jede Titelliste über eigene SET-Bezeichnungen. Eine Änderung betrifft also nur die aktuelle Titelliste.

Um eine SET-Bezeichnung zu ändern, genügt ein Klick mit der rechten Maustaste auf den SET-Namen. Die geänderte SET-Bezeichnung wird mit der ENTER-Taste der Tastatur übernommen.

## 23.02.2022

Mit der Funktionstaste F5 der PC-Tastatur ( oder einem mit F5 programmierten Fußtaster) kann im Titelauswahlmodus nicht nur ein Tuschabgespielt werden, sondern jetzt bei der Notenanzeige eine zum Titel gehörende mp3 Datei gestartet werden. Als programmierbarer Fußtaster eignet sich sehr gut der kabellose PageFlip Dragon der per Bluetooth mit dem PC verbunden wird

## 12.08.2021

Die Übernahme der Buttonrichtung in die PRESETs war nicht immer korrekt.

### 28.06.2021

Titelsuche nach Schlagwörter im Zusammenhang mit der Bildschirmtastatur wurde überarbeitet.

### 03.02.2021

Die Aktualisierung der Schlagwörter beim Wechseln der Titelliste wurde überarbeitet.

1. Bei der Wiedergabe einer zum Titel gehörenden MP3 kann die Lautstärke direkt am Monitor angepasst werden.

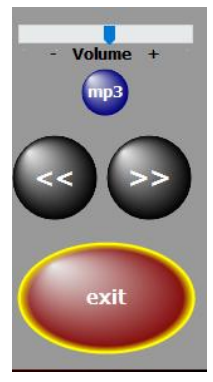

2. Bei dem Löschen von Titellisten Titelliste zum Löschen auswählen Titelliste00 - Sempra DEMO werden jetzt nicht nur die Nummern Titelliste05 - Tyros5 Titelliste15 - Böhm-Orgel der Titellisten angezeigt, sonder auch Titelliste18 - Weihnachtsliede Titelliste50 - Sempra Liste Titelliste51 - Dieter die Namen. 3. Die Verbindung zu einer drahtlosen Service Anzeige für Videos (Beamer o.ä.) kann erweitert abbrechen Lizenz jetzt aus dem Programm heraus über SERVICE-**PDF Handbuch** Hilfe F1 >Wireless Display Adapter hergestellt werden. 8 Dicplay2 c 4. Die Funktionen der Navigationstasten zum ersten Titel wurden erweitert. Im Alphabet ein Buchstabe zurück z.B. von E auf D

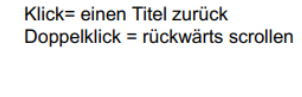

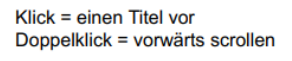

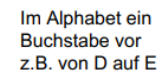

zum letzen Titel

5. Informationen über alle Programmupdates sind jetzt direkt aus dem Programm unter **SERVICE->Update Info** abrufbar.

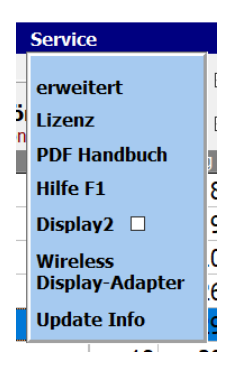

6. Das Programm verfügt jetzt über die Möglichkeit Audioaufnahmen (MP3 oder Wav) machen.

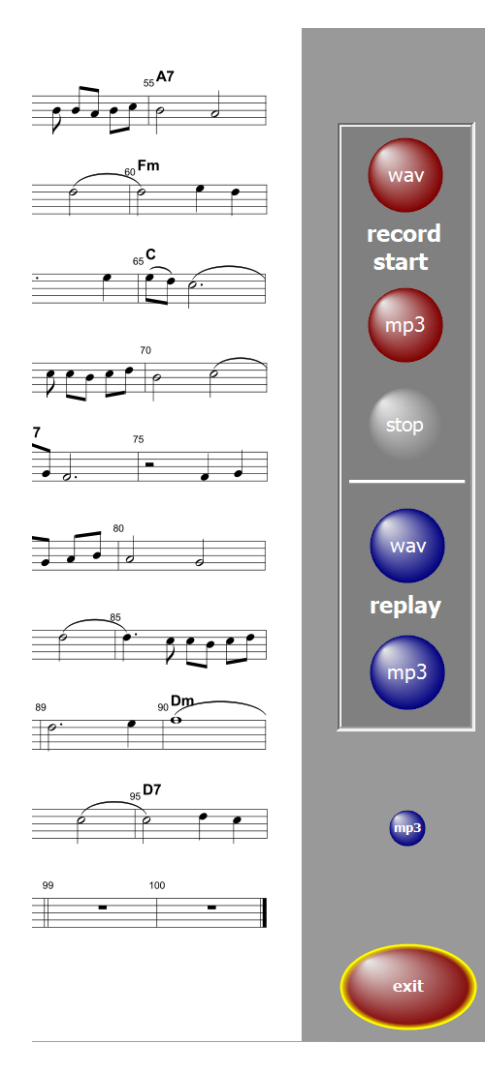

7. Bewegt man die Maus über die SET-Spalten der Titelliste, so werden unter dem Mauszeiger die Namen des entsprechenden SETs angezeigt. Dadurch wird die Markierung der SETs vereinfacht.

| <b>~</b>                 |    |          | <br>        |
|--------------------------|----|----------|-------------|
| Are you lonesome tonight | 18 | 46       |             |
| Arrivederci Roma         | 18 | 48       |             |
| Babysitter Boogie        | 18 | 55       | *           |
| Bacarole in der Nacht    | 18 | 62       |             |
| Bad Moon rising          | 18 | 56       | Sot4 Oldios |
| D: ;r;=                  | 10 | <b>^</b> | Sect Oldies |

# Alle Erweiterungen werden in der Programmdokumentation ausführlich erläutert.

## 14.09.2020

Es können jetzt in der Funktion PDFsynchron nicht nur mehrere Titel zur Übernahme in die Titelliste ausgewählt werden, sondern mit einem Klick auch alle Titel (Noten) zur Übernahme in die aktuelle Titelliste markiert werden.

## 03.09.2020

Die Darstellung bei senkrechter Monitorposition (hochkant) war nicht korrekt. Dieser Fehler wurde beseitigt

## 01.09.2020

Es wurde eine Funktion zum Löschen aller Markierungen für ein bestimmtes SET zugefügt. Dazu bei gedrückter Strg-Taste mit der linken Maustaste auf das gewünschte SET klicken und die folgende Frage mit *JA* bestätigen.

## 27.03.2020

Die Funktion PDF-Synchron ist erweitert worden. Es können jetzt mit einem Klick beliebig viel ausgewählte Titel übernommen werden.

### 03.03.2020

Beim Aufruf mehrerer Titel nacheinander kam es zu sporadischen Verzögerungen bei der Notenanzeige, sowohl beim Einzelaufruf als auch bei den PRESETs. Dieser Fehler ist beseitigt.

### 03.01.2020

Die Programme wurden für die Verwendung mit kleinen Tablett PC optimiert. Die Lage des Tabletts wird automatisch erkannt und bei senkrechter Haltung wird nicht nur auf Einseitenanzeige umgeschaltet sonder die Bedienoberfläche ebenfalls der Größe des Displays angepasst. Somit ist auch bei kleinen Tabletts (10<sup>°</sup>) ein gutes Arbeiten möglich. Die Notendarstellung erstreckt sich ja ohnehin über den gesamten Bildschirm. Also für unterwegs eine gute Lösung.

### 24.10.2019

Diese Version unterstützt jetzt auch die Yamaha Keyboards PSR-S775/975 und PSR-SX700/900..

### 23.10.2019

In den DEMO-Versionen wurden alle Beschränkungen aufgehoben. Es erscheint lediglich über den Noten die rote Aufschrift **DEMO**. Die Dokumentationen wurden aktualisiert.

#### 09.09.2019

Der Aufruf des ersten Titels nach dem Programmstart wurde beschleunigt.

### 27.08.2019

Die Automatik-Funktion wurde überarbeitet.

### 21.08.2019

Die Funktion PDFsynchron wurde überarbeitet. Dadurch wurde die Anzeige der PDF in dieser Funktion erheblich beschleunigt.

# 15.04.2019

Ein sporadisch auftretender Fehler im Zusammenhang mit der Funktion **PDF synchron** und anschliessendem **Titel einfügen** wurde beseitigt.

## 12.04.2019

Unter **SERVICE->LIZENZ** wird jetzt die aktuelle Programmversion angezeigt.

### 06.04.2019

Das Programm verfügen jetzt über die Funktion **Preset kopieren**. Details zum dieser Funktion dem PDF-Handbuch oder der Online-Hilfe im Programm über die Taste F1 entnehmen.